Mike Braun, Governor State of Indiana

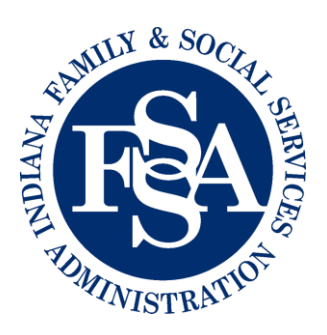

Indiana Family and Social Services Administration Division of Disability and Rehabilitative Services Office of Medicaid Policy & Planning

> 402 W. WASHINGTON STREET INDIANAPOLIS, IN 46207

## **ONLINE HCBS WAITLIST DASHBOARD GUIDE**

## Health and Wellness Waiver

**PathWays Waiver** 

To utilize this resource, the requestor will enter the individual's demographic information including the last 4 digits of the individual's social security number **or** the individual's Medicaid identification number (RID) **and** the individual's first name, last name, and date of birth. The request must also include the name of the person requesting the information.

The Online HCBS Waitlist Dashboard is available at <u>ddrsprovider.fssa.in.gov</u>.

1. On the landing page, navigate to 'Individual Information' on the left side of the screen.

| C C C C C C C C C C C C C C C C C C C                            | State of Indiana<br>Division of Disability and Rehabilitative Services<br>Division of Aging                                                                                                    |
|------------------------------------------------------------------|----------------------------------------------------------------------------------------------------|
| Home<br>IFUR Tool<br>IVA-Email Address<br>Individual Information | DDRS Web-Based Tools                                                                                                    |
| Login                                                            | Welcome<br>NOTICE TO USERS: Please be advised, the Indiana Office of Technology (IOT) only<br>supports Chrome and Edge web browsers. If you access this site via Mozilla (Firefox),<br>Safari, or some other browser, errors may occur. Thank you.                                                                                                    |
|                                                                  | This website is provided through the State of Indiana, Family and Social Services<br>Administration, Division of Disability and Rehabilitative Services, Bureau of Disabilities Services<br>(BDS). The use of this website is limited to providers who are currently enrolled with BDS. The<br>purpose of this website is for enrolled providers to submit budgets and claims for the<br>consumers to whom they provide services that are entirely funded by the State (State Line<br>Item/SLI). |
|                                                                  | If you are a provider who is not currently enrolled with BDS but would like to be, you need to<br>contact BDS directly through the BDS Helpline <u>here</u> .<br>If none of the above applies to you, this website was probably reached in error and you should<br>likely exit this website now. Thank you.                                                                                                    |

 The Individual Information page will display. On the left side of the screen, enter the 4 digits of the individual's social security number <u>or</u> the individual's Medicaid identification number (RID).

| ۲                                      |                                                                            | State o<br>Individual Info | f Indiana<br>rmation Option    | S                                        |   | <b>B</b> |
|----------------------------------------|----------------------------------------------------------------------------|----------------------------|--------------------------------|------------------------------------------|---|----------|
| Individual Info                        | rmation                                                                    |                            |                                |                                          |   |          |
| Last 4 of SSN<br>OR<br>Medicaid #(RID) | Enter last 4 of SSN Enter the RID                                          |                            | First Name<br>AND<br>Last Name | Enter the First Name Enter the Last Name |   |          |
| OR<br>DART ID                          |                                                                            |                            | AND<br>Date of Birth           | month/day/year                           | 8 |          |
| Requestor                              | Select a type    Requester First Name  Enter                               | the First Name             | Requester Last N               | Enter the Last Name                      |   |          |
| If the search is una                   | to find the person you're looking for, then please contact the <u>Helo</u> | Desk (click to send email) | to ask for more inforn         | nation. Thank you!'                      |   | Q Search |

3. On the right side of the screen, enter the individual's first name, last name, and date of birth.

|                                                         | State of Indiana<br>Individual Information Options |                                                                                                    |          |  |
|---------------------------------------------------------|----------------------------------------------------|----------------------------------------------------------------------------------------------------|----------|--|
| Individual Info                                         | mation                                             |                                                                                                    |          |  |
| Last 4 of SSN<br>OR<br>Medicaid #(RID)<br>OR<br>DART ID | Deter last 4 of SSN Cener the RD                   | First Name Enter the First Name AND Last Name Enter the Last Name Defent the Last Name Defent Stehn Defent Stehn Defent St |          |  |
| Requestor                                               | Select a type <ul></ul>                            | Requestsr Last Name Enter the Last Name                                                                                                    | Q Search |  |

4. At the bottom of the screen, complete the Requestor information.

|                                                         |                                                                                                    | State<br>Individual Infi  | of Indiana<br>ormation Optior                          | 15                                                      |   | <b>B</b> |
|---------------------------------------------------------|----------------------------------------------------------------------------------------------------|---------------------------|--------------------------------------------------------|---------------------------------------------------------|---|----------|
| Individual Info                                         | rmation                                                                                                    |                           |                                                        |                                                         |   |          |
| Last 4 of SSN<br>OR<br>Medicaid #(RID)<br>OR<br>DART ID | Enter last 4 of SIN                                                                                             |                           | First Name<br>AND<br>Last Name<br>AND<br>Date of Birth | Enter the First Name Enter the List Name monthVday/year | G |          |
| Requestor                                               | Select a type   Requester Plant  Requester Plant  Select of find the person you're looking for, then please cor | tame Enter the First Name | Requester Last                                         | Name Enter the Last Name                                |   | Q Search |

- 5. When the information has been entered, click 'Search' in the bottom right corner.
- 6. If the system is unable to find a matching person in the database, a notice in red will display in the upper left-hand corner.

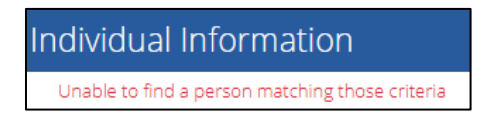

7. If the person is known to the waiting list system (e.g. Integrated Management Portal), a downloadable PDF document is displayed. The document contains the individual's name, birthdate, address, and phone number. The local Area Agency on Aging's contact information is also included.

| Integrated Management Por                        | rtal Information       |          |            |  |
|--------------------------------------------------|------------------------|----------|------------|--|
| First Name:                                      | Merry                  |          |            |  |
| Middle Name/Initial:                             |                        |          |            |  |
| Last Name:                                       | Meadows                |          |            |  |
| Date of Birth:                                   | Jun 16, 1948           |          |            |  |
| Medicaid ID (RID#)                               | )                      |          |            |  |
| Address                                          | 555 SOMEWHERE DR       |          |            |  |
|                                                  | INDIANAPOLIS           | IN       | 46237-9097 |  |
| County:                                          | 49 MARION              |          |            |  |
| Phone:                                           | (317) 234-5555         |          |            |  |
| Area Agency:                                     | CICOA Aging and In-Ho  | ome Solu | itions     |  |
| Address: 8440 Woodfield Crossing Blvd., Ste. 175 |                        |          |            |  |
|                                                  | Indianapolis IN 46240- |          |            |  |

8. <u>If the individual is currently on the waiting list</u>, the document will state the name of the waiting list (e.g. Health and Wellness or PathWays for Aging), and the waiting list date.

| Integrated Management Port                         | tal Information        |    |            |  |
|----------------------------------------------------|------------------------|----|------------|--|
| First Name:                                        | Merry                  |    |            |  |
| Middle Name/Initial:                               |                        |    |            |  |
| Last Name:                                         | Meadows                |    |            |  |
| Date of Birth:                                     | Nov 16, 1954           |    |            |  |
| Medicaid ID (RID#)                                 |                        |    |            |  |
| Address:                                           | 555 SOMEWHERE DR       |    |            |  |
|                                                    | INDIANAPOLIS           | IN | 46214-2901 |  |
| County:                                            | 49 MARION              |    |            |  |
| Phone:                                             | (317) 555-5555         |    |            |  |
| PathWays for Aging Waiting List, Date May 13, 2024 |                        |    |            |  |
| Area Agency: CICOA Aging and In-Home Solutions     |                        |    |            |  |
| Address: 8440 Woodfield Crossing Blvd., Ste. 175   |                        |    |            |  |
|                                                    | Indianapolis IN 46240- |    |            |  |

9. To update the individual's information or to submit questions, email the inquiry using the 'click here' link.

|                                                                                                    | State of Indiana<br>Individual Information Options                                                                                                 |             |
|----------------------------------------------------------------------------------------------------|----------------------------------------------------------------------------------------------------|-------------|
| Individual Information Summary                                                                                                    |                                                                                                    |             |
| Q New Search                                                                                                    |                                                                                                    | PDF Refresh |
| If you have questions about, or to request corrections to the Individual Info<br>FSSA will respond to your inquiry or update your information within 7 busin | rmation Summary, played <u>click here</u> and provide the appropriate information in the email.<br>sess days.                                      |             |
| If you are interested in learning more about Vocational Rehabilitation Servi                                                                                 | ces, please visit this website: http://www.in.gov/fssa/ddrs/2636.htm                                                                               |             |
| Automatic Width × •                                                                                                    |                                                                                                    | ±           |
|                                                                                                    | Individual Information Summary  Integrated Management Partial Information  First Name Models Networking Law Name Models (1) (1) (1) Models (2) (1) | Ĵ           |